# 文字入力のしかた

## ひらがなを入力するには

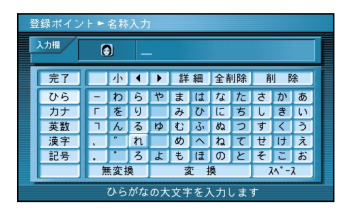

### ひらを選んで入力する。

ひらがなの小文字を入力するには ひらがな入力モード時に小を選ん で入力する。

## カタカナを入力するには

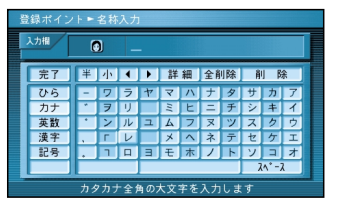

## カナを選んで入力する。

カタカナの小文字/半角を入力するには カタカナ入力モード時に小/半を選んで 入力する。

# 英数字を入力するには

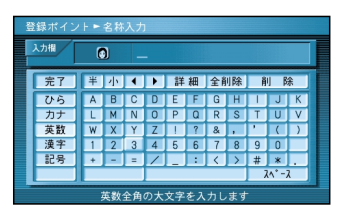

## 英数を選んで入力する。

英数字の小文字/半角を入力するには 英数入力モード時に小/半を選ん で入力する。

## 記号を入力するには

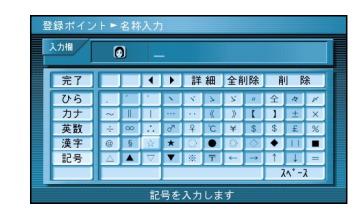

記号を選んで入力する。

# 漢字を入力するには

例)「まつした」「松下」と変換する場合① ひらを選んで、「まつした」と入力

する。

②変換を選ぶ。

③ 候補一覧から「松下」を選ぶ。

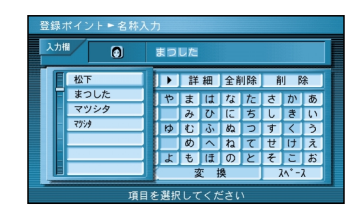

#### 例)漢字入力モードから入力する場合

漢字を選んで入力する。 ここで入力したい漢字の音読みの頭文 字を入力するとその読みの一覧が表示 されます。 「松」「下」の場合は、「しょう」と

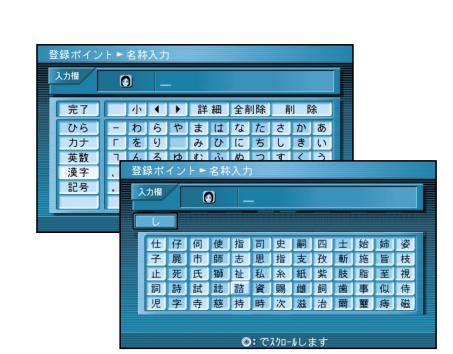

#### お知らせ

漢字入力できる文字は JIS 第一水準の 漢字です。 軌跡メモリー、登録ルート、登録ポイント を編集するときに、10キーで文字を入力 することはできません。

入力モードを切り替える 文字 を押す 押すごとに、切り替わります。

ひら # カナ # 英数 # 漢字 # 記号

#### お知らせ

施設名検索、個人名検索、電話番号検索での 個人名入力時には、入力モードを切り替える ことができません。

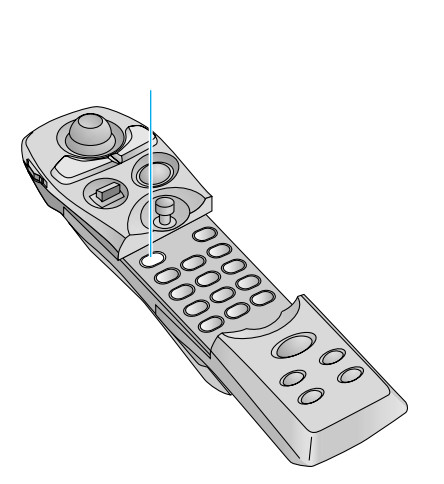